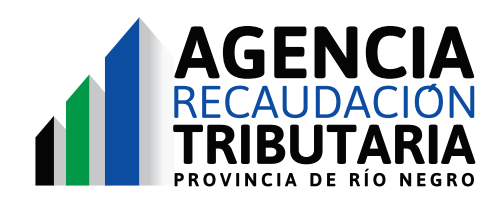

Firma digital y validación de firma

Debemos ingresar al servicio de ART-RN desde el sitio de AFIP.

| (XXXXXXXXX ~ |
|--------------|
| INCRESAR     |
|              |

Ingresamos con el CUIT al sistema y buscamos la opción de LIBRE DEUDA en el menú que se ve sobre la izquierda de la pantalla.

Dentro de ese menú se selecciona "Certificado de Cumplimiento de Obligaciones Fiscales"

| Certificado de Cumplimiento<br>de Obligaciones Fiscales - Ley<br>Nro. 4798<br>Libre Deuda Escribanos<br>Certificado de Excepción Pago<br>a Cuenta IIBB (Temporada<br>Turística) | ♣ CERTIFICADOS/LIBRE ✓<br>DEUDA                                            |   |
|----------------------------------------------------------------------------------------------------|----------------------------------------------------------------------------|---|
| Libre Deuda Escribanos<br>Certificado de Excepción Pago<br>a Cuenta IIBB (Temporada<br>Turística)                                                                               | Certificado de Cumplimiento<br>de Obligaciones Fiscales - Ley<br>Nro. 4798 |   |
| Certificado de Excepción Pago<br>a Cuenta IIBB (Temporada<br>Turística)                                                                                                    | Libre Deuda Escribanos                                                     | - |
|                                                                                                    | Certificado de Excepción Pago<br>a Cuenta IIBB (Temporada<br>Turística)    |   |

Se abre la opción de elegir el motivo para el cual se va a emitir el Certificado. Se selecciona una de las opción y se dá click en CONSULTAR.

| Domicilio |                                                                                                    |
|-----------|----------------------------------------------------------------------------------------------------|
| Motivo    |                                                                                                    |
| 01        | PREVIO A LA CANC DE CREDITOS POR PARTE DE LA PCIA, ENTES AUTÁRQ, SOC DEL ESTADO Y SA C/PART ESTATAL |

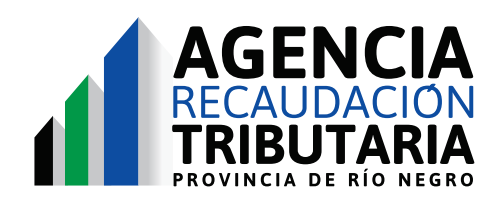

Firma digital y validación de firma

Se despliega información en 3 solapas. Se debe elegir la solapa que dice CERTIFICADO.

| Obligaciones SGe      | stión Judicial  | Certificado       | >              |        |  |  |  |
|-----------------------|-----------------|-------------------|----------------|--------|--|--|--|
| Mensajes              |                 |                   |                |        |  |  |  |
| EL CONTRIBUYENTE      | O REGISTRA IN   | CONSISTENCIA      | S!!!!          |        |  |  |  |
|                       |                 |                   |                |        |  |  |  |
| Pulse el botón EMITIR | para imprimir e | l certificado úni | co de libre de | deuda. |  |  |  |
| Observaciones         |                 |                   |                |        |  |  |  |
|                       |                 |                   |                |        |  |  |  |
|                       |                 |                   |                |        |  |  |  |
|                       |                 |                   |                |        |  |  |  |
|                       |                 |                   |                |        |  |  |  |

Si el contribuyente no presenta inconsistencias se puede EMITIR CERTIFICADO.

De lo contrario se puede dar click en EMITIR INCONSISTENCIAS.

| TRIBU                                                                                                    | DACIÓN RN<br>ITARIA RIO NEGRO                                                                                                    |
|----------------------------------------------------------------------------------------------------|----------------------------------------------------------------------------------------------------|
| Certific                                                                                                    | ado de Cumplimiento de Obligaciones Fiscales Ley Nro. 4798                                                                                                    |
| Contribuyente:                                                                                                    | SARSMACHANIMAGUCK                                                                                                    |
| CUIT:                                                                                                    | 29:26399204XXXXXX                                                                                                    |
| Domicilio Fiscal:                                                                                                    | 税後数税税税税業業務税間idad: VIEDMA Departamento ADOLFO ALSINA Pcia: RIO NEGRO                                                                                                    |
| Domicilio<br>Comercial<br>Principal:                                                                                                    | XXXXXXXXXXXXXXXXXXXXXXXXXXXXXXXXXXXXXX                                                                                                    |
| De acuerdo con lo<br>contribuyente no re<br>egistros obrantes el<br>El presente certific<br>acultades de verific<br>código Fiscal Lev I | establecido en los artículos 1° y 3° de la Ley N° 4.798, se deja constancia que el<br>jistra incumplimientos impositivos durante los años no prescriptos, deconformidad a los<br>a el Organismo al día de la fecha.<br>ado se otorga en los términos del artículo 6° del Decreto N° 1129/03 y no obsta las<br>ación y fiscalización establecidas en los artículos 46° subsiguientes y concordantes del<br>1566. texto consolidado por Ley N° 4666. |
|                                                                                                    | La presente constancia tiene validez hasta el dia 08/06/2024                                                                                                    |
|                                                                                                    |                                                                                                    |
|                                                                                                    |                                                                                                    |
|                                                                                                    |                                                                                                    |
|                                                                                                    |                                                                                                    |
|                                                                                                    |                                                                                                    |

Se descarga el PDF con el certificado firmado digitalmente.

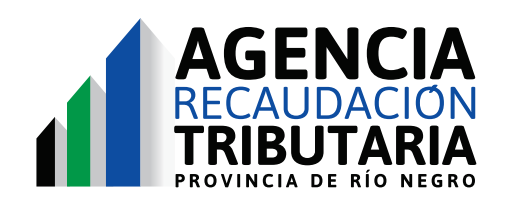

Firma digital y validación de firma

Con esta incorporación de Firma Digital con qr de validación se puede comprobar si el documento fue manipulado, lo que otorga mayor seguridad administrativa y simplicidad de gestión.

En caso de querer validar el certificado se **debe escanear el código QR** que se encuentra ubicado en la parte inferior de la hoja.

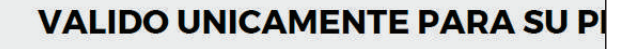

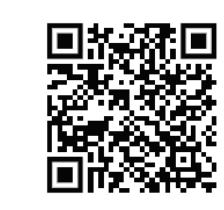

Agencia de Recaudación Tributaria Fecha:09/04/2024 10:59:56

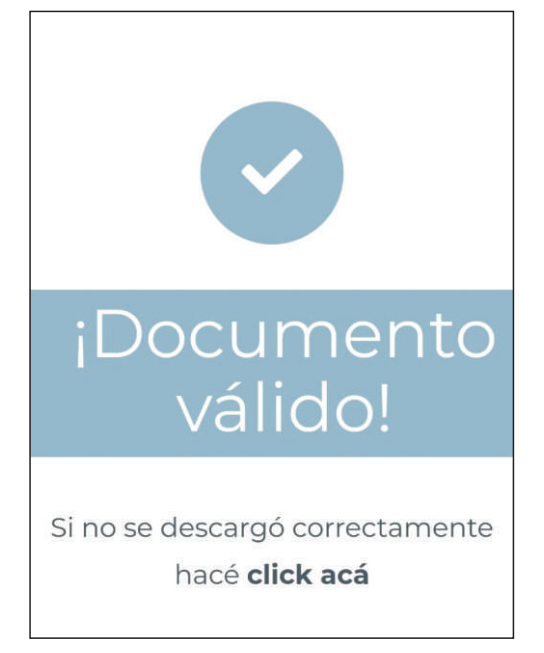

Al escanear el QR del certificado, se realiza la autenticación del mismo y emite un mensaje de acción exitosa. Automáticamente descarga el certificado validado.